# أو نقطة الاتصال المحمولة USB ماذا تفعل إذا كان خيار ربط Android غير نشط على نظام

المحمول أو نقطة اتصال الهاتف المحمول غير نشطة، يرجى تجربة USB لإصلاح مشكلة اتصال الحلول التالية:

## أعد تشغيل جهازك

في بعض الأحيان، يمكن لإعادة التشغيل البسيطة أن تحل مواطن الخلل المؤقتة في البرامج. قم بإيقاف تشغيل جهازك، وانتظر بضع ثوانِ، ثم أعد تشغيله مرة أخرى.

## USB تحقق من كابل ومنفذ <mark>2</mark>

الذي تستخدمه غير تالف ومتصل بشكل صحيح بكل من جهازك USB تأكد من أن كبل مختلف على جهاز الكمبيوتر USB والكمبيوتر. بالإضافة إلى ذلك، حاول استخدام منفذ الخاص بك، حيث قد يتسبب المنفذ الخاطئ في بعض الأحيان في حدوث مشكلات في USB. توصيل

# USB يُستخدم لإصلاح المشكلة "التوصيل عبر) USB تمكين تصحيح أخطاء [3] ("غير نشط

انتقل إلى الإعدادات > حول الهاتف > انقر على "رقم الإصدار" ،Android على أجهزة عدة مرات حتى يظهر أنك الآن مطور. ثم ارجع إلى قائمة الإعدادات الرئيسية، وقم أعد تشغيل جهاز .USB بالوصول إلى خيارات المطور، وقم بتمكين تصحيح أخطاء أندرويد.

### قم بإيقاف تشغيل وضع توفير البيانات 🛛 4

بمجرد إيقاف تشغيل موفر البيانات، يجب أن تظل نقطة اتصال الهاتف المحمول وتجربة التوصيل دون انقطاع، ولن يقوم جهازك بتقييد استخدام بيانات الخلفية للتطبيقات بعد الآن.

### Android كيفية إيقاف تشغيل وضع توفير البيانات على هاتف 🕐

1. الخاص بك Android افتح تطبيق **الإعدادات** على جهاز.

2. (حسب جهازك) .2 قم بالتمرير لأسفل وانقر على **الشبكة والإنترنت** أو **الاتصالات** (حسب جهازك) .2 انقر على **شبكة الهاتف المحمول** أو **استخدام البيانات** (مرة أخرى، حسب .3 جهازك).

ابحث عن خيار يسمى **موفر البيانات** أو **التحكم في استخدام البيانات** وانقر .4 عليه.

.قم بتبديل المفتاح لإيقاف تشغيل وضع توفير البيانات .5

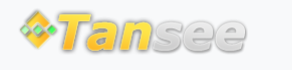

© 2006-2024 Tansee, Inc

سياسة الخصوصية الدعم الصفحة الرئيسية

اتصل بنا التابعة